## **Changing Your Password**

- (1) Go to https://bangorsymphony.uscreen.io/
- (2) Hit the "Sign In" tab in the upper right.

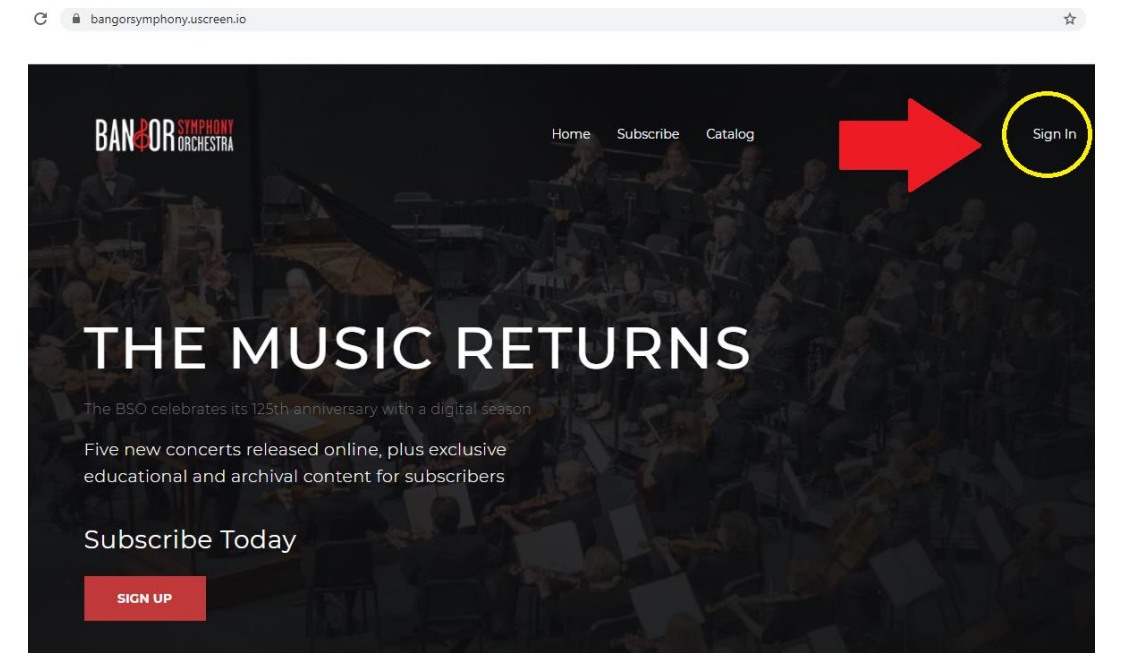

(3) Log in using your current password. If you converted your traditional subscription to a digital subscription, your current password was e-mailed to you from <u>noreply@uscreen.io</u> with e-mail Subject "Your Invite to Bangor Symphony". The e-mail looks like this:

Hi [Your Name]

This is your invite to <u>Bangor Symphony</u>. You can login with the credentials below: email: [your e-mail] password: [your password] (4) After logging in you should be on the Catalog home screen. Now hit the "Dashboard" tab.

| ← → C                                 |                             | 아 ☆ 🎓 🌍  |
|---------------------------------------|-----------------------------|----------|
| Apps                                  |                             |          |
| BANGOR SYMPHONY<br>BRANGOR BROCHESTRA | Subscribe Catalog Dashboard | Sign Out |
| 프 Fitters                             |                             |          |
| My Library                            |                             | See All  |
| BASIC<br>OVERVIEW<br>0049             |                             |          |
| Basic Subscriber Bundle \$50          |                             |          |

(5) When you are at the Dashboard, hit "Change Password". Now enter your current password, then your new password, and then "Save Changes." Done!

| bangorsymphony.uscreen.io/dashboard/password |              |
|----------------------------------------------|--------------|
| BANGOR SYMPHONY<br>ORCHESTRA                 | ×            |
| Profile Password Billing                     |              |
| Current Password                             |              |
| New Password                                 |              |
|                                              |              |
|                                              | Save Changes |
|                                              |              |